## Přístup k E-portfoliu Mahara po ukončení studia

- Přihlaste se do Klubu Alumni<sup>1</sup> s využitím dostupné přihlášky<sup>2</sup>.
- Po potvrzení členství zkontrolujte aktuálnost svých kontaktních informací v CAS<sup>3</sup>
  - K přihlášení použijte přihlašovací údaje z dob svého studia
  - Pokud si je nepamatujete, získejte nové heslo<sup>4</sup>
- Navštivte stránky E-portfolia Mahara<sup>5</sup> a klikněte na tlačítko "Přihlásit se"
  - Pro přihlášení je též možné využít web Centra pro podporu e-learningu<sup>6</sup>
  - Dále je možné použít odkaz "E-portfolio Mahara" na hlavní stránce Moodle<sup>7</sup>
- Zadejte své přihlašovací údaje a potvrďte je, nyní můžete pokračovat v práci

<sup>&</sup>lt;sup>1</sup> <u>https://cuni.cz/UK-9201.html</u>

<sup>&</sup>lt;sup>2</sup> <u>https://is.cuni.cz/webapps/alumni/registration/add/</u>

<sup>&</sup>lt;sup>3</sup> <u>https://ldapuser.cuni.cz/account/contact</u>

<sup>&</sup>lt;sup>4</sup> <u>https://ldapuser.cuni.cz/reset/search</u>

<sup>&</sup>lt;sup>5</sup> <u>https://umim.to</u>

<sup>&</sup>lt;sup>6</sup> <u>https://dl.cuni.cz/e-portfolio-mahara/</u>

<sup>&</sup>lt;sup>7</sup> Dostupné na serverech <u>https://dl1.cuni.cz</u> a <u>https://dl2.cuni.cz</u>